คู่มือสำหรับผู้ปฏิบัติงาน : คู่มือการใช้งานระบบสัญญายืมเงินทดรองจ่าย (e-loan) หน่วยงานที่รับผิดชอบหลัก : หน่วยคลังและพัสดุ

- 1. ชื่อกระบวนงาน : คู่มือการใช้งานระบบสัญญายืมเงินทดรองจ่าย (e-loan)
- 2. วิธีการขั้นตอนการปฏิบัติงาน

|                                                    | ระยะเวลา                             |
|----------------------------------------------------|--------------------------------------|
| 1.ผู้ยืมกรอกรายละเอียดตามแบบฟอร์มสัญญายืม          | 5 นาที                               |
| เงิน ในระบบ e-loan                                 |                                      |
| 2.ผู้ยืมแนบไฟล์เอกสารที่เกี่ยวข้อง ได้แก่ บันทึกขอ | 1 นาที                               |
| อนุมัติจัดโครงการ/อนุมัติค่าใช้จ่าย                |                                      |
| 3.ผู้ยืมตรวจสอบรายละเอียดสัญญายืมเงินและ           | 2 นาที                               |
| เอกสารไฟล์แนบ พร้อมกับกดยืนยันส่งสัญญายืมเงิน      |                                      |
| 4.งานการเงิน ตรวจสอบความถูกต้องของสัญญายืม         | 5 นาที                               |
| เงินและเอกสารแนบ                                   |                                      |
| 5.งานการเงิน เสนอผู้บริหารอนุมัติสัญญายืมเงิน      | 1 วัน                                |
| ตามลำดับขั้น                                       |                                      |
| 6.งานการเงิน ดำเนินการบันทึกบัญชีในระบบ 3 มิติ     | 30 นาที                              |
| 7.งานการเงิน ดำเนินการสร้างรายการโอนเงินผ่าน       | 15 นาที                              |
| ຈະບບ SCB Business Net                              |                                      |
| 8.งานการเงิน เสนอผู้บริหารอนุมัติโอนเงิน           | 1-3 วัน                              |
| ตามลำดับขั้น                                       |                                      |
| 9.ผู้ยืม ได้รับเงินยืมตามสัญญายืมเงิน              | ทันทีที่ได้รับการอนุมัติจากผู้บริหาร |

## 3. กฎหมายที่เกี่ยวข้อง

3.1 ประกาศมหาวิทยาลัยเชียงใหม่ เรื่อง ยืมเงินทดรองจ่ายของมหาวิทยาลัย พ.ศ. 2552

#### 4. ระยะเวลาการเปิดให้บริการ

เปิดให้บริการวันจันทร์ ถึง วันศุกร์ (เว้นวันหยุดราชการ) ตั้งแต่เวลา 08.30 – 16.30 น.

### 5. ช่องทางการติดต่อสอบถามข้อมูล

หมายเลขโทรศัพท์ : 053-942962 อีเมล์ : thitaree.b@cmu.ac.th ลิ้งก์เข้าสู่ระบบ : <u>https://portal.mis.pol.cmu.ac.th/user/dashboard/index</u>

# คู่มือการใช้งานระบบสัญญายืมเงินทดรองจ่าย

คณะรัฐศาสตร์และรัฐประศาสนศาสตร์

#### เข้าสู่ระบบ POLMIS

เปิดบราวเซอร์ พิมพ์ <u>http://mis.pol.cmu.ac.th</u> บน URL และล๊อกอินด้วย CMU IT Account

(<u>xxx.xxx@cmu.ac.th</u>)

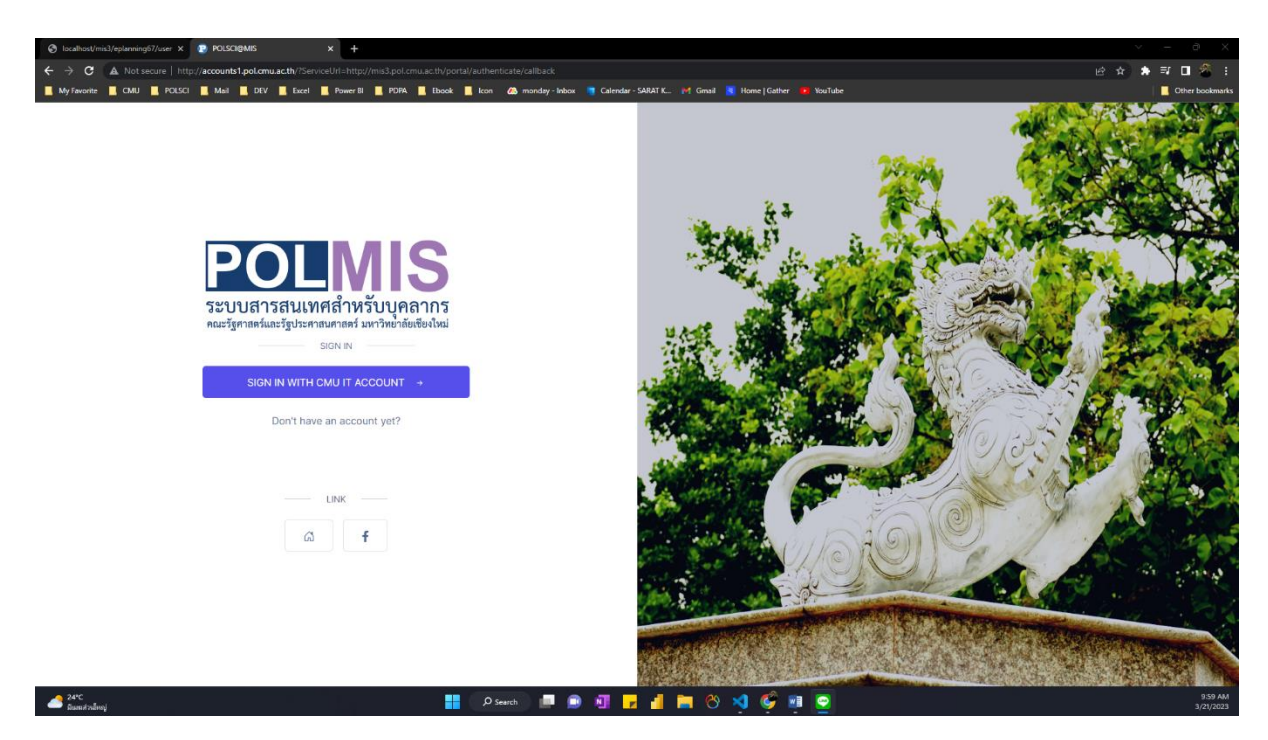

เมื่อเข้าสู่ระบบสำเร็จจะพบหน้าจอ MIS Portal ดังภาพ

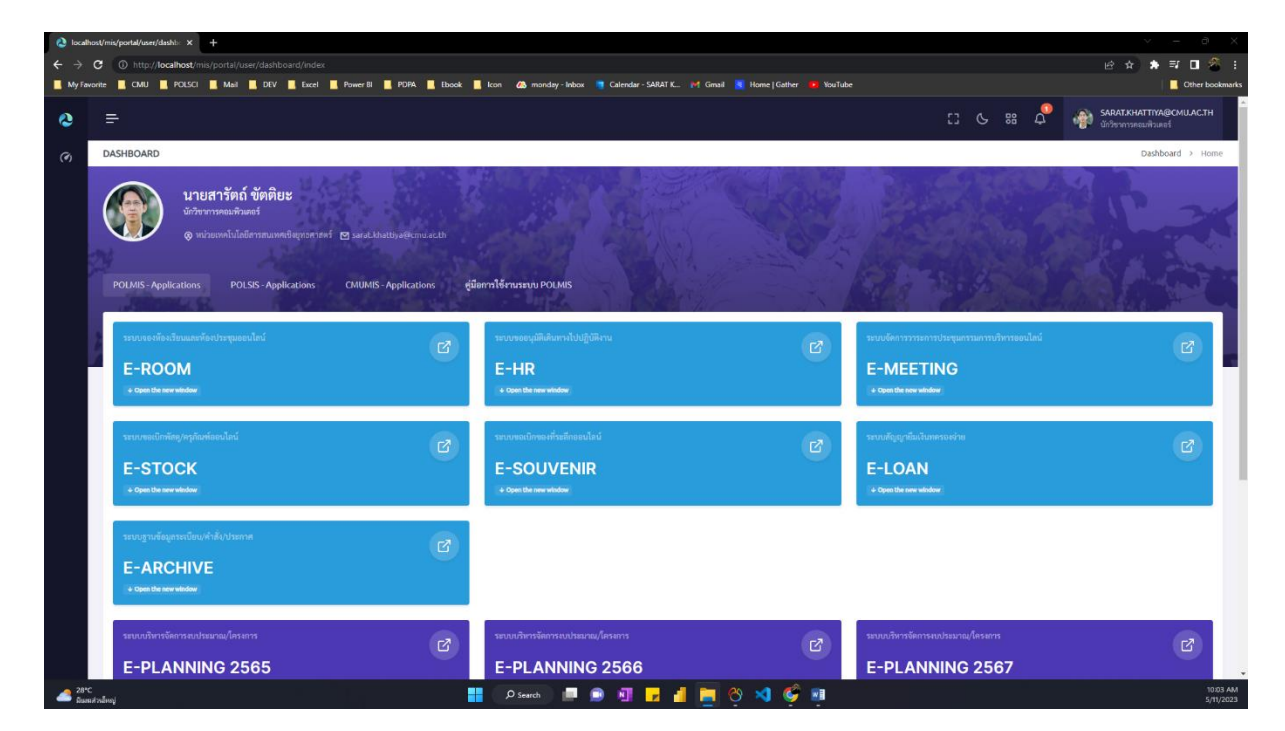

# เปิดโปรแกรม E-Loan โดยคลิกที่ไอคอนบริเวณด้านล่างของหน้าจอ

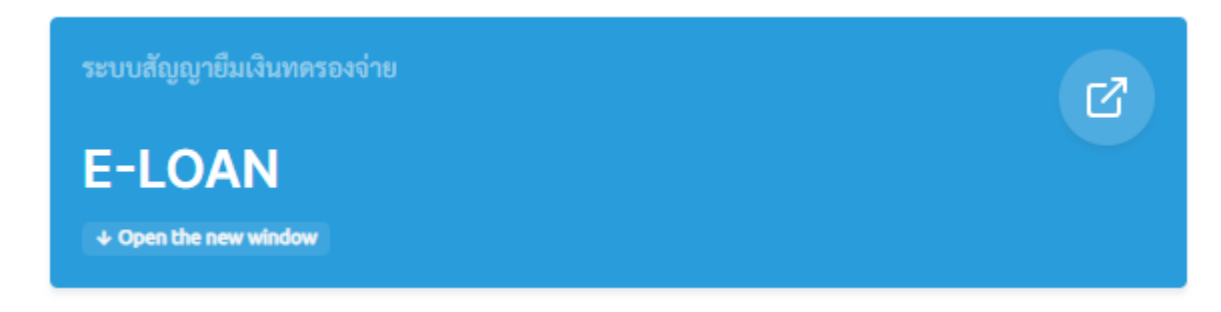

#### การกรอกแบบฟอร์มสัญญายืมเงิน

คลิก [ เมนู : กรอกแบบฟอร์มสัญญายืมเงิน ]

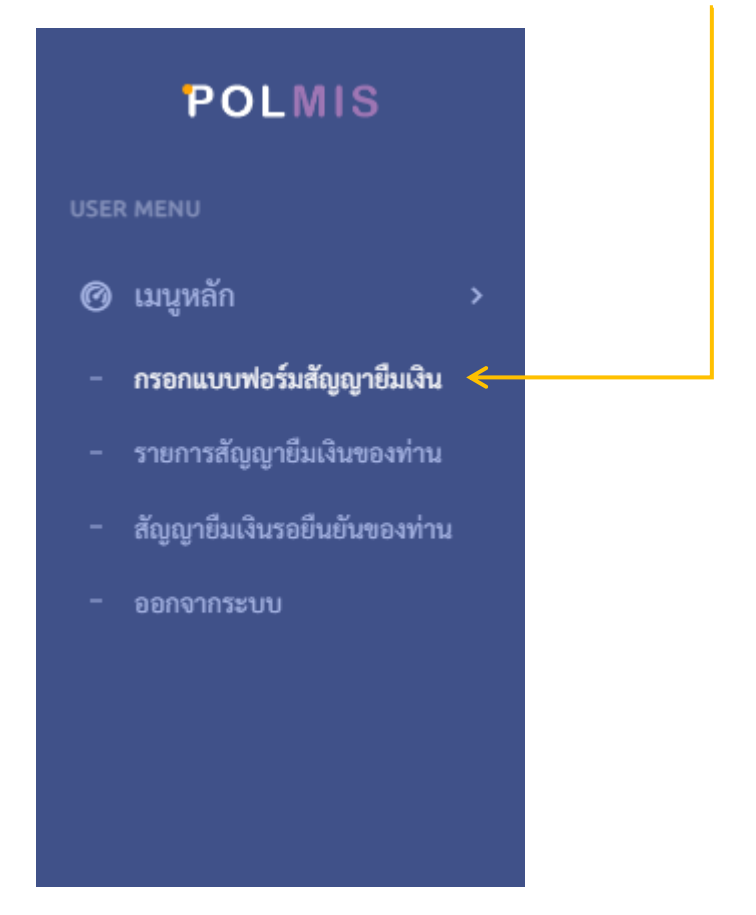

1. กรอกรายละเอียดสัญญายืมเงิน ประกอบด้วย 3 ขั้นตอนดังนี้

| USER MENU : กรอกแบบฟอร์มสัญญาขึ้มเงิน                                        |                                         |                                                 | <b>สัญญายีมเงิน</b> > กรอกแบบฟอร์มสัญญายีมเงิน                       |
|------------------------------------------------------------------------------|-----------------------------------------|-------------------------------------------------|----------------------------------------------------------------------|
| แบบฟอร์มสัญญายืมเงิน                                                         |                                         |                                                 |                                                                      |
| 1. แบบฟอร์มสัญญายืมเงิน                                                      | 2. แนบเอกสารเพิ่มเติม                   | 3. ສະຸປຫ້ວນູຄສັญญายืมເຈີນ                       | 4. เสร็จสิ้นขั้นตอน                                                  |
| ข้าหเข้า<br>นายสารัตถ์ ชัดดิยะ                                               | ตำแหน่ง<br>นักวิชาการคอมพิวเตอร์        | ส่วมงาน<br>หน่วยเทคโนโลยีสารสนเทศเชิงยุทธศาสตร์ | ໂທລທັກກ໌<br>42959                                                    |
| เลขที่หนังสือ<br>                                                            |                                         | ลงวันที่                                        |                                                                      |
| กรุณาเลือกหมวดเงินอื่มทศรองจ่าย<br>6.1 เงินอิมทครองจ่ายหมุนเรียนภายในส่วนงาน | ตินยืมหลวงง่ายเป็กง่ายจาก<br>เงินรายได้ | ง้ำนวนเงิน                                      | เด็ดกำริรับเงิน<br>เช็ดสังง่าย (ขอดมากกว่า 50,000 ขึ้นไปบาทเท่านั้น) |
| มีความประสงค์ขอยืมเงินทครองจ่ายเพื่อใช้ในกิจกรรม                             |                                         |                                                 |                                                                      |
| รายละเอียดแหล่งงบประมาณ                                                      |                                         |                                                 |                                                                      |
| วันที่เริ่มโครงการ                                                           |                                         | วันที่สิ้นสุดโครงการ                            |                                                                      |
| ผู้ขึ้มเงินทครองจ่าย                                                         |                                         |                                                 |                                                                      |
| นายสารัตถ์ ขัดติยะ                                                           |                                         |                                                 | ~                                                                    |
|                                                                              |                                         |                                                 | บันทึกและไปอังชั้นตอนอัดไป →                                         |

- แบบฟอร์มสัญญายืมเงิน มีส่วนที่ต้องให้ความสำคัญดังนี้
  - O เลขที่หนังสือ : เลขที่หนังสือที่ออกจากระบบ CMU-Edoc
  - ๑งวันที่ : ระบุวันที่ที่ทำสัญญา
  - จำนวนเงิน และ วิธีรับเงิน : ท่านสามารถเลือกวิธีรับเงินโดยผ่านบัญชีเงินเดือนของ
     ท่าน (ผู้ยืม) เอง หรือหากประสงค์ รับเป็นเซ็คสั่งจ่าย ควรมียอดเงินยืมมากกว่า
     50,000 บาทขึ้นไปเท่านั้น โดยมาติดต่อรับที่ฝ่ายการเงินของคณะฯ
  - วันที่เริ่มโครงการ และ วันที่สิ้นสุดโครงการ : ท่านต้องระบุตามจริงหที่ท่าจจะใช้เงิน
     หรือตรงตามเอกสารประกอบ (บรรทุกขออนุมติจัดโครงการ/กิจกรรม)
  - ผู้ยืมเงินทครองจ่าย : หากท่านเป็นผู้ยืมเอง ระบบจะตั้งค่าเป็นชื่อท่านแล้ว ไม่ต้อง แก้ไข แต่หากท่านเป็นผู้ทำรายการแทนผู้ยืม ท่านต้องกำหนดผู้ยืมให้ถูกต้อง
- แนบเอกสารเพิ่มเติม

| , | ขนาดไฟล์ไม่เกิน 2 | เมกะไบต์และไฟล์นามสกุลที่เป็น .pdf เท่านั้น |
|---|-------------------|---------------------------------------------|
|   | เอกสารแนบขออนุร   | มัติสัญญา                                   |
|   | Choose File       | No file chosen                              |

O ระบบบังคับให้ท่านต้องอัพโหลดไฟล์บันทึกขออนุมัติจัดโครงการ/กิจกรรม โดย ขนาดไฟล์ไม่เกิน 2 เมกะไบต์และไฟล์นามสกุลที่เป็น .pdf เท่านั้น โดยท่านสามารถ อัพโหลดได้ไม่จำกัดจำนวนไฟล์ หรือสามารถ Combine ไฟล์เอกสารมาเป็น 1 ไฟล์

**⊎** …

เอกสารแนบขออนุมัติสัญญา

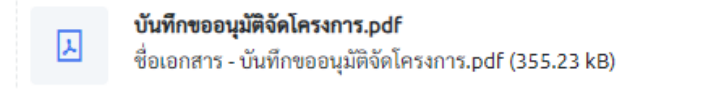

O หากต้องการแก้ไข/ลบไฟล์ที่อัพโหลดไปแล้ว ท่านสามารถคลิกที่ ... เพื่อแสดงเมนู

[ลบเอกสาร]

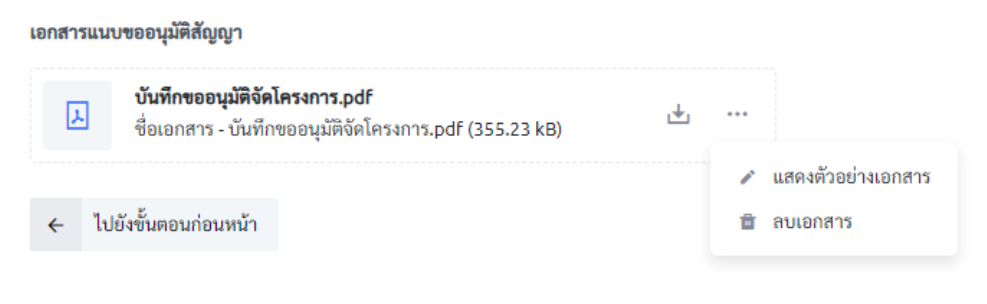

- 0
- สรุปสัญญายืมเงิน
  - ระบบแสดงตัวอย่างสัญญายืมเงินทั้งหมด เพื่อให้ท่านสามารถตรวจสอบและกลับไป แก้ไขรายละเอียดในหน้าก่อนหน้าได้ ก่อนการยืนยันส่งข้อมูล

| 1. แบบเฟอร์มสัญญาทีมเงิน                                                                                                    | 2. แบบแอกสารเพิ่มเติม                                                                                                    | 3. สรปข้อมอสัญญาทีมเงิน                                                                                                    | 4. เสร็จสิ้นขึ้นตอน                                                                                             |
|----------------------------------------------------------------------------------------------------|----------------------------------------------------------------------------------------------------|----------------------------------------------------------------------------------------------------|----------------------------------------------------------------------------------------------------|
|                                                                                                    |                                                                                                    |                                                                                                    |                                                                                                    |
|                                                                                                    | (ຕັວຄ<br>ສັญญู:                                                                                                    | อย่าง)<br>เย็มเงิน                                                                                                    |                                                                                                    |
| ส่วนงาน คณะรัฐศาสกร์และรัฐประศาสนศาสกร์ มหาวิทยาลัยเชียงใหม่<br>พื้ ยา8393(11)/001<br>เสื่อง ของมุมิทียิมเงินทครองจ่าย                                                                                                    |                                                                                                    | โทร                                                                                                    | 2959<br>วันที่ 11 พฤษภาพม 2566                                                                                  |
|                                                                                                    | มหาวิทยา<br>สัญญ                                                                                                    | ลัยเซีองใหม่<br>ายีมเงิน                                                                                                    | เลขที่ใบยืม<br>วันครบกำหนดการใช้คืน                                                                             |
| ข้าทเข้า <b>.นายสาวัตย์ ขัดดิยะ.</b> ดำแหน่ง <b>นักวิชาการดอมทั</b><br>ด้วยเงินยืมทดรองง่าย พ.ศ.2552                                                                                                    | วเตอร์สังกัดหน่วยงานหน่วยเทคโนโลยีสารสนเทศเชิงอุทธศาสตร์.                                                                         | ส่วนงานคณะรัฐศาสคร์และรัฐประศาสนศาสคร์โทรศัพท์42959มีค                                                                                                  | วามประสงค์ขอยืมเงินทครองจ่ายตามประกาศมหาวิทยาลัยเขียงใหม่ว่า                                                    |
| <ul> <li>Ø 6.1 เงินขึ้นทหรองจ่ายหมุนเรียนภายในส่วนงาน</li> <li>□ 6.2 เงินขึ้นทครองจ่าย เงินอุดหมุน ค่าครูภัณฑ์ ที่ดินสี่ต่อสร้าง และอื่น ๆ วง</li> <li>□ 6.3 เงินขึ้นทครองจ่าย ซึ่น ๆ กรณีจำเป็นและเง่ะค่วน นอกเหนือจากข้อ 6.1,</li> </ul> | รินไม่เกิน 50,000 บาท<br>.2                                                                                                    |                                                                                                    |                                                                                                    |
| เพื่อใช้ในกิจกรรม <b>ขออนุมัพิจัตเตี้ยงอาหารกลางวัน อาหารว่างและเครื่องพื้น</b> /<br>จำนวนเงิน <b>500.00บาท (ทั่าร้อยบาทถัวน</b> )<br>เ <del>ป็นมีมหครองจำยอเป็นนี้เปิกจำยจาก</del>                                                        | ารประชุมสำนักวิชาการเมืองการปกครอง ครั้งที่ 2/2566ของส่วนงา                                                                       | M                                                                                                    |                                                                                                    |
| เงินขประมาณประจำปี2566 🗆 แต่นดิน 🗟 รายได้แหนงานการเรียนกา<br>🗆 แหล่งเงินอื่น ๆ                                                                                                    | สอน งานสนับสนุนการจัดการศึกษา กิจกรรมพัฒนาคุณภาพนักศึกษ<br>                                                                       | า กองทุนกิจการนักศึกษา งบเงินอุดหนุน หมวดเงินอุดหนุนเฉพาะกิจ (โครงก                                                                                     | รล่งเสริมการจัดสพกิจศึกษาและการศึกษาเจ็งบูรณาการกับการทำงาน)                                                    |
| ข้าพเข้าสัญญาว่าจะปฏิบัติศามประกาศมหาวิทยาลัยเชื่อเงินม่ว่าด้วยเงินขึ้นม<br>อินขอมได้ทักเงินเสือน ค่าข้าง เขี้ยหวัด บ้านาญ หรือเงินขึ้นใดที่ข้าทเข้าพึงจะไม                                                                                | รองจ่าย พ.ศ.2552 และจะนำใบสำคัญอู่อ่ายที่ถูกก้อง หร้อมทั้งเงินก้<br>รับจากทางมหาวิทยาลัยในอัคราไม่น้อยกว่าร้อยละ 50 พร้อมคอกเบี้ย | สิ่นหลือจ่าย (อ้ามี) ส่งไข้ตามเรื่อนใจแห่งประกาศมหาวิทยาลัยเชื่องใหม่ว่าค้า<br>ของขอดเงินรวมกั้งหมดเพื่อขดใช้เงินพี่อื่มไปจนกว่าจะครบถ้วน พร้อมกั้งให้ม | ຍເປັນມັນກອງອາຈ່າຍ ຫ.ศ.2552 ດ້າອ້າກເຈົ້າໄມ່ປฏิบัติตามเงื่อนไข ຈັກແຈ້ງ<br>ທາວີທຍາສັຍຄຳເນີນກາວກາເວີລັຍກັບຮ້າກເຈົ້າ |
|                                                                                                    |                                                                                                    |                                                                                                    |                                                                                                    |

หากต้องการย้อนกลับไปแก้ไขรายละเอียด ให้คลิกปุ่ม [ไปยังขั้นตอนก่อนหน้า]

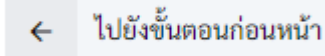

หากท่านตรวจสอบรายละเอียดถูกต้องครบถ้วนแล้ว กดปุ่ม [ยืนยันส่งสัญญายืมเงิน]
 เพื่อส่งข้อมูลไปยังฝ่ายการเงินเพื่อตรวจสอบต่อไป

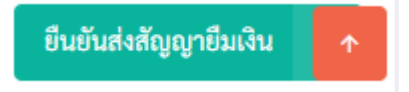

#### การตรวจสอบสถานะของสัญญายืมเงิน

คลิก [ เมนู : รายการสัญญายืมเงินของท่าน ]

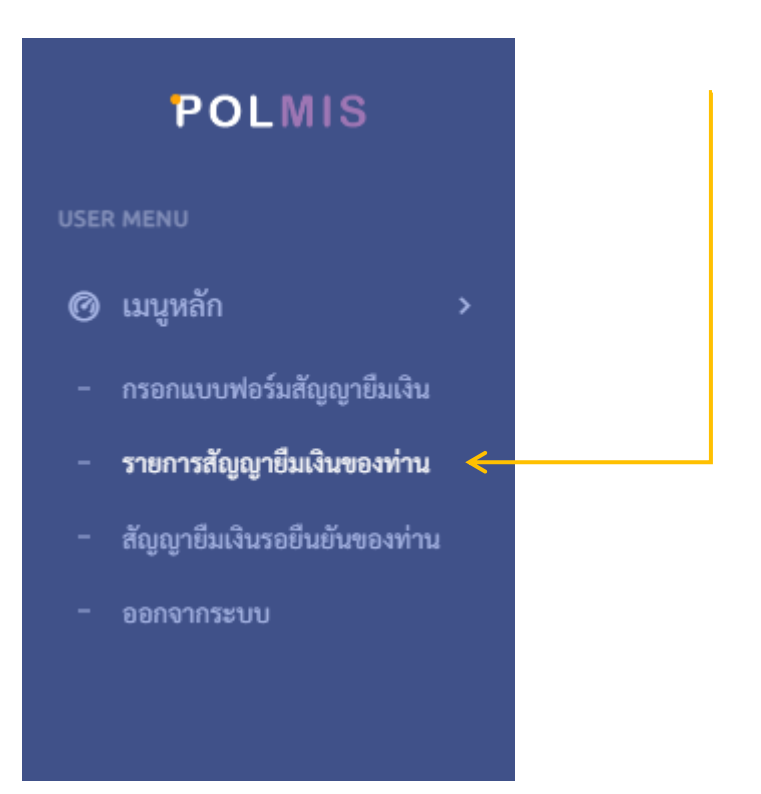

เมื่อท่านกดยืนยันส่งสัญญายืมเงิน สถานะจะอยู่ระหว่างการ ตรวจสอบจากฝ่ายการเงิน ก่อนเสนอไป ยังผู้บังคับบัญชาตามลำดับขั้น

| รายการสัญญ  | ายืมเงิน        |                                                                                                    |                        |
|-------------|-----------------|----------------------------------------------------------------------------------------------------|------------------------|
| Q           |                 |                                                                                                    |                        |
| เลขที่สัญญา | วันที่ยืม       | ชื่อรายการ                                                                                                    |                        |
| 0           | 11 พฤษภาคม 2566 | <ul> <li>รอการเงินตรวจสอบ ขออนุมัติยึมเงินทครองจ่าย : ขอ<br/>ปกครอง ครั้งที่ 2/2566</li> <li>ประวัติการอนุมัติตามลำดับขั้น</li> <li>บันทึกขออนุมัติ สัญญายึมเงิน</li> </ul> | อนุมัติจัดเลี้ยงอาหารก |

สำหรับประวัติการอนุมัติตามลำดับขั้น ท่านสามารถตรวจสอบได้จาก [ประวัติขั้นตอนการอนุมัติ ตามลำดับขั้น] ดังภาพ <mark>⊖ รอการอนุมัติ</mark> ขออนุมัติยืมเงินทดรองจ่าย : ขออนุมัติจัดเลี้ยงอาหารกลางวัน อาหารว่างและเครื่องดื่มการประชุมสำนักวิชาการเมืองการปกครอง ครั้ง ที่ 2/2566

| ^ ປ | ระวัติการอนุมัติตามลำดับขั้น <                                                          |
|-----|-----------------------------------------------------------------------------------------|
|     | ( สำคับ 1. ) <b>นายไกรพล ปัญญาสุ</b><br>( อนุมัติรายการ - 11 พฤษภาคม 2566 เวลา 10.41 น. |
|     | ได้รับการเสนอเรื่องเมื่อ : 11 พฤษภาคม 2566 เวลา 10.34 น.                                |
| ٦   | สำคับ 2.) นางสาวปวีณา ธูปทอง<br>( รอการพิจารณา -                                        |
|     | ได้รับการเสนอเรื่องเมื่อ : 11 พฤษภาคม 2566 เวลา 10.41 น.                                |
|     | สำคับ 3. ) ผศ.คร.อลงกรณ์ คูตระกูล<br>( รอการพิจารณา -                                   |

เมื่อมีการอนุมัติรายการเรียบร้อยทุกขั้นตอน ท่านจะได้รับข้อความแจ้งเตือนทั้งทางไลน์และอีเมล์ ลำดับถัดไปฝ่ายการเงินจะดำเนินการออกเลขสัญญายืมเงินและตั้งหนี้เพื่อทำการจ่ายเซ็คหรือโอนเงินต่อไป โดยสถานะสัญญายืมเงิน คือ [รอออกเลขสัญญา/เซ็คสั่งจ่าย/โอนเงิน] และท่านจะได้รับข้อความแจ้งเตือน เมื่อนสถานะสัญญาเรียบร้อยเมื่อพร้อมรับเงิน

| 🕞 รอออกเลขสัญญา/เซ็คสั่งจ่าย/โอนเงิน | สถานะสัญญายืมเงิน                    |
|--------------------------------------|--------------------------------------|
|                                      | 🜔 รอออกเลขสัญญา/เซ็คสั่งจ่าย/โอนเงิน |

#### การตรวจสอบสัญญายืมเงินของท่าน

คลิก [ เมนู : รายการสัญญายืมเงินของท่าน ]

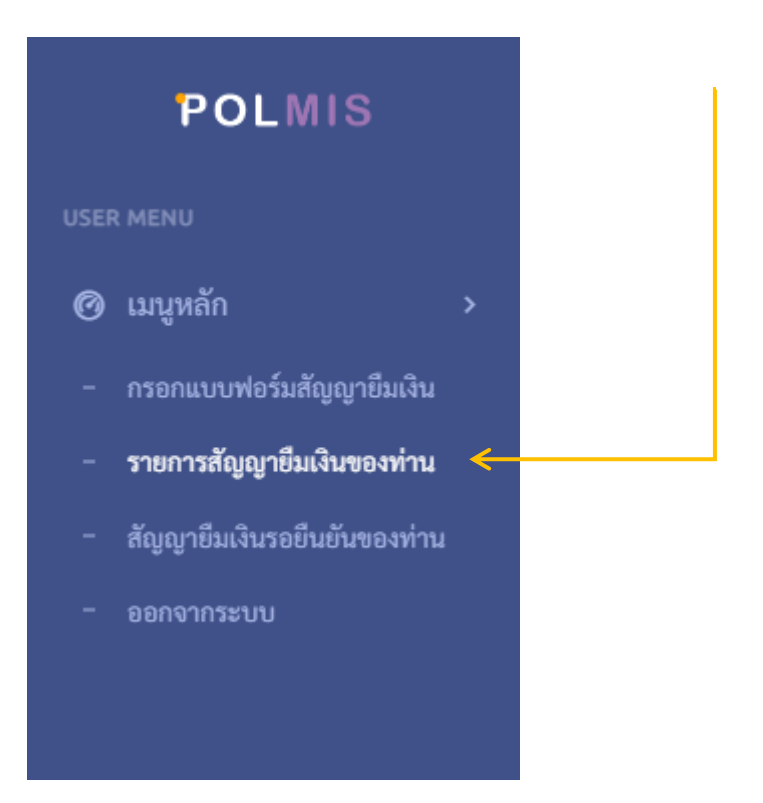

ท่านสามารถดูสรุปจำนวนสัญญายืมเงินที่ท่านทำรายการ ค้างชำระ และค้างชำระเกินกำหนด ได้จาก ด้านบนของหน้าจอแสดงรายการทั้งหมด ดังภาพ

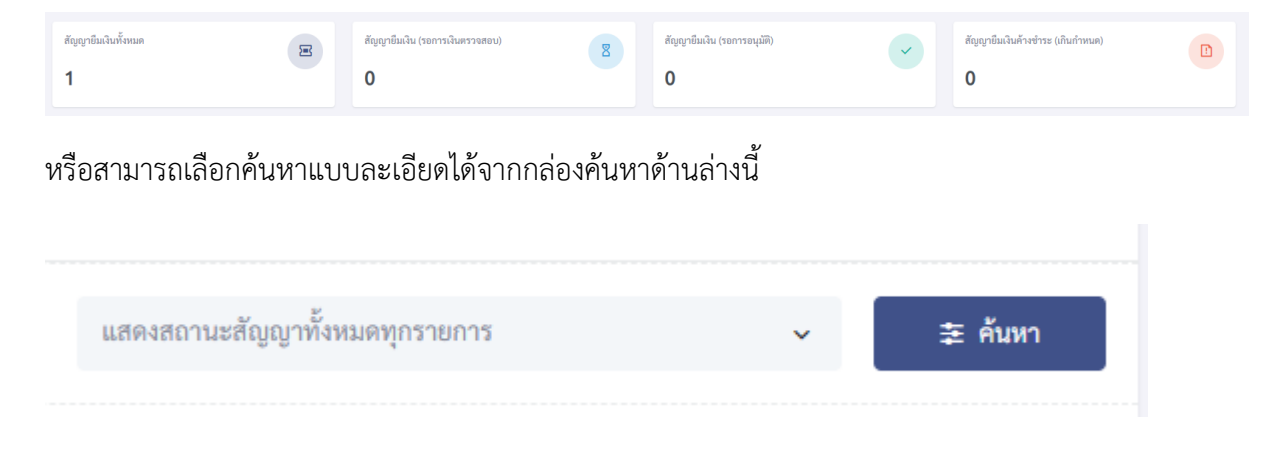